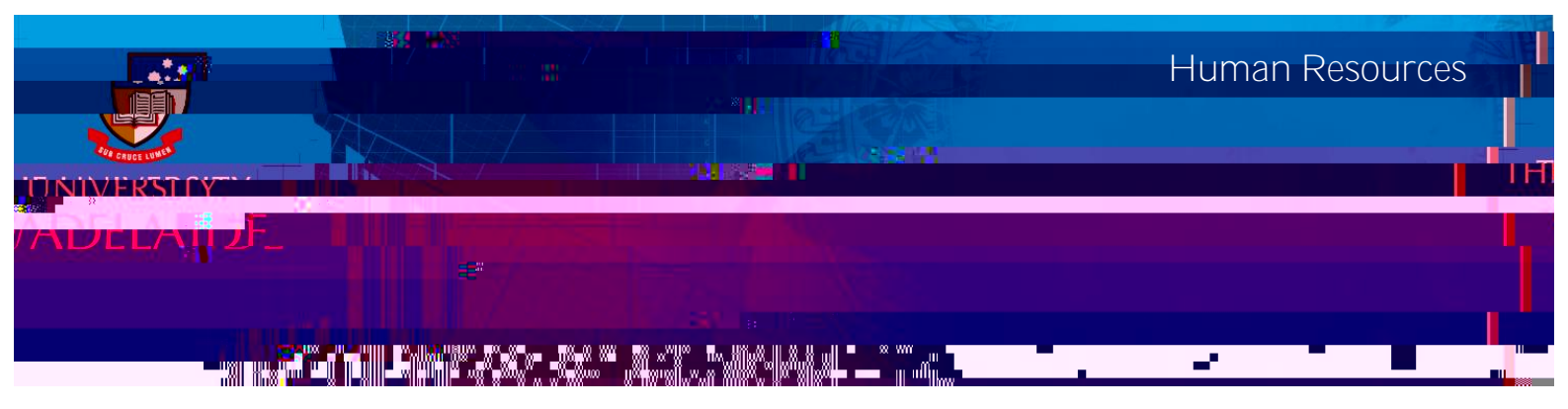

## Introduction

This guide describes how managers view employees' personal details, salary and career history.

## Procedure

View Employee Details

Managers can access employee details from the Direct Line Reports pagelet on the Manager homepage.

- 1. Navigate to Manager SSO Home.
- 2. Click on the My Team tile to select from the related actions for this employee.
- 3. Click the View Employee Personal Info tab.

4. Select the employee you wish to view. A new page will open up in your browser with information on this employee.

5. Click on the links Home and Mailing Addresses, Email Addresses, Phone Numbers, Emergency Contacts or